# COORDINATED HOUSING ASSESSMENT TEAM (CHAT) ServicePoint Handbook

#### Contents

| REVISION HISTORY | 1 |
|------------------|---|
| PROGRAM MODEL    | 2 |
| DATA MILESTONES  | 2 |
| ENTRY            | 3 |
| SERVICES         | 7 |
| EXIT             |   |

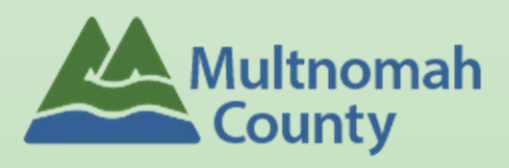

Questions? Contact <a href="mailto:servicepoint@multco.us">servicepoint@multco.us</a>

# COORDINATED HOUSING ASSESSMENT TEAM (CHAT) SERVICEPOINT HANDBOOK REVISION HISTORY

• Published October 2021

#### CHAT PROGRAM MODEL

Intensive street outreach to move those with the highest barriers to services, into housing. Focus is on helping client prepare documents necessary to obtain housing, and maintaining contact with client during housing search.

# DATA MILESTONES - CHAT

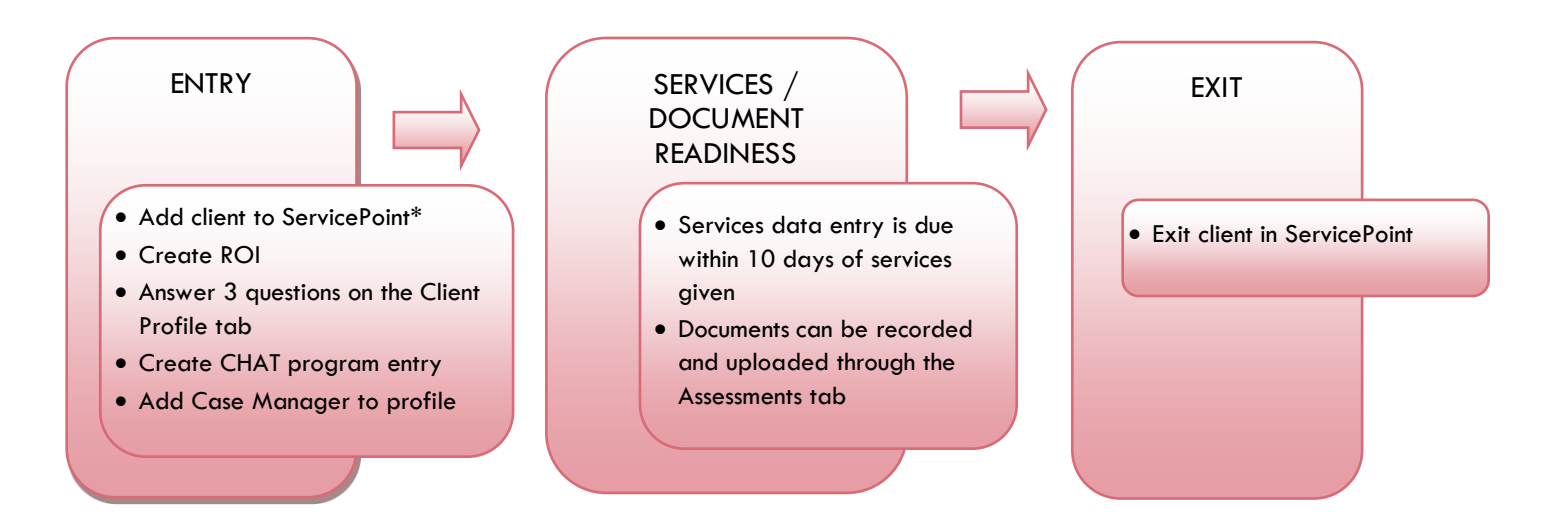

#### ENTRY INTO CHAT

- After clients sign a Coordinated Access Release of Information, add agency <u>AND</u> CHAT level ROIs to each client's ServicePoint profile. Instructions can be found at: <u>https://multco.us/servicepoint/manualsguides</u>
- Create a program entry for the Head of Household.

# 1. BUILD/UPDATE HOUSEHOLD – if more than one person in household; if one person, SKIP this step

| Household Type             |                                                           |
|----------------------------|-----------------------------------------------------------|
| Head of Household          | Only one person should be designated as head of household |
| Relationship to Head of HH | If client is head of household, this should be 'Self'     |
| HH Date Entered            |                                                           |

2. TRANSACT ROI Required for ALL Household Members included in Program Entry

After clients sign a Coordinated Access Release of Information form, transact Parent and SO level ROI to all household members.

- Download Client Consent forms here: <u>http://ahomeforeveryone.net/coordinatedaccess</u>
- View a Video on How to Transact an ROI here: <u>https://www.youtube.com/watch?v=A6YYacA-sd4</u>

In the client profile of the <u>Head of Household</u>, click on the "ROI" tab. Then, click on "Add Release of Information."

|                    | <b>Client Information</b> |                |            |     | Service Transactions |
|--------------------|---------------------------|----------------|------------|-----|----------------------|
| Transact ROL under | Summary                   | Client Profile | Households | ROI | Entry / Exit         |
| Head of Household  | Release of                | Information    |            |     |                      |
|                    | Provider                  |                |            |     | Permission           |
|                    | Add Release of            | f Information  |            |     | No ma                |

| Provider        | Click 'Search' to                                                   |                    |                                                                                  |                  |
|-----------------|---------------------------------------------------------------------|--------------------|----------------------------------------------------------------------------------|------------------|
|                 | select your                                                         |                    |                                                                                  |                  |
|                 | PARENT provider                                                     | Release of Inform  | mation Data                                                                      |                  |
|                 | (also known as 🦳                                                    | Glicking 'Save Rel | ease of Information' will create a distinct Release                              | e of Information |
|                 | your Login                                                          |                    | for each selected provider.                                                      |                  |
|                 | provider) <u>AND</u>                                                | Provider *         | ✓ <u>Urban League - SP (3206)</u><br>✓ Urban League - Coordinated Housing Access | Search           |
|                 | your CHAT                                                           |                    | Team (CHAT) (6081)                                                               |                  |
|                 | provider                                                            | J                  |                                                                                  |                  |
| Release Granted | Choose Yes or<br>No based on the<br>Client Consent to<br>Share form |                    |                                                                                  |                  |
|                 | Date the Client                                                     | Release Granted *  | Yes V                                                                            |                  |
| Start Date      | Consent to Share                                                    | Start Date *       | 10 / 05 / 2021 🔊 💸                                                               |                  |
|                 | form was signed                                                     | End Date*          | 10 / 05 / 2022 🔊 💸                                                               |                  |
|                 | l vear after                                                        | Documentation      | Signed Statement from Client V                                                   |                  |
| End Date        | Start Date                                                          | Witness            |                                                                                  |                  |
| Documentation   | Select Signed<br>Statement from<br>Client or Verbal<br>consent      |                    | Save Release of Information                                                      | n Cancel         |
| Witness         | Skip                                                                |                    |                                                                                  |                  |

When successfully transacted, it should look like this under the ROI tab. You may choose to attach the signed Client Consent to Share form by clicking on the image of the binder clip (optional).

|   | Provider                                              | Permission | Start Date | End Date   |   |
|---|-------------------------------------------------------|------------|------------|------------|---|
| 1 | Urban League - SP                                     | Yes        | 10/05/2021 | 10/05/2022 | 4 |
| 1 | Urban League - Coordinated Housing Access Team (CHAT) | Yes        | 10/05/2021 | 10/05/2022 | 4 |

\* Email or call the ServicePoint Helpline if you see there are other ROIs transacted for the household already and you are unsure what to do: 503-970-4408 or <u>servicepoint@multco.us</u>

# 3. CLIENT PROFILE Every Client must have 3 questions answered in the Client Profile Tab

|                                    |              | Client Information                    |      |
|------------------------------------|--------------|---------------------------------------|------|
| Name Data Quality                  | Click the    | Summary Client Profile Households ROI |      |
|                                    | pencil to    | Client Record                         | -84  |
| SSN Data Quality - always answer   | answer the 3 | Name Client, Sample                   |      |
| Client Refused' (unless SSN is     | profile      | Name Data Quality Full Name Reported  | - 88 |
| required for a particular project) | questions    | Alias                                 | - 82 |
|                                    |              | Social Security                       | - 88 |
|                                    |              | SSN Data Quality Client refused (HUD) | - 82 |
| U.S. Military Veteran?             |              | U.S. Military Veteran? No (HUD)       | - 88 |

| 4. ADD PROC    | GRAM ENTRY                                             |
|----------------|--------------------------------------------------------|
| Entry Provider | Choose your CHAT provider                              |
| Entry Type     | Always choose 'Basic'                                  |
| Entry Date     | Defaults to data entry date - Change to date of intake |

# THERE ARE NO ENTRY QUESTIONS FOR CHAT

#### 5. ADD CASE MANAGER

• Click on the Case Manager tab in client's profile

|                                | Client Information  |                  |             | Ís               | Service Trai | nsactions                                                                                                    |                 |             |
|--------------------------------|---------------------|------------------|-------------|------------------|--------------|----------------------------------------------------------------------------------------------------|-----------------|-------------|
|                                | Summary Client Pr   | ofile Household  | s ROI       | En               | itry / Exit  | Case Managers                                                                                                    | Case Plans      | Assessments |
|                                | Case Managers       |                  |             |                  |              |                                                                                                    |                 |             |
| Olick 'Add Case Manager'       | Name                | Provider         | Phone Nu    | umber            |              | Start Date                                                                                                    | End D           | ate         |
|                                | 2 Add Case Manager  |                  |             |                  | No ma        | tches.                                                                                                    |                 |             |
|                                |                     |                  |             |                  |              |                                                                                                    |                 |             |
|                                |                     |                  |             |                  |              | 6                                                                                                    |                 |             |
|                                |                     | Ту               | pe*         | O <u>Service</u> | Point User   | <u> Me</u> ○ <u>Other</u> Other Other |                 |             |
| Click the 'Me' option to set y | ourself as the Case | Na               | me*         | Gabby Kor        | nahrens      |                                                                                                    |                 |             |
| Manager                        |                     | Tit              | e           |                  |              |                                                                                                    |                 |             |
|                                |                     | Ph               | one Number  |                  |              |                                                                                                    |                 |             |
| 4 Choose your agency's CHAT    | Provider            | En               | all Address | GKornahre        | ns@ulpdx.or  | g                                                                                                    |                 | •           |
|                                | Tiovidei            | Pr               | ovider*     | Urban Lea        | gue - Coordi | nated Housing Acce                                                                                                    | ss Team (CHAT)  | (6081) 4    |
|                                |                     | 5st              | art Date *  | 10 / 05 /        | 2021 🛛 🗷     | V 44                                                                                                    |                 |             |
| Start Date should be the dat   | e you started worki | ng <sup>En</sup> | d Date      |                  | 23           | 10 2                                                                                                    |                 |             |
| with the client.               | -                   |                  |             |                  |              | 6 Ac                                                                                                    | ld Case Manager | Cancel      |
| 6 Click 'Add Case Manager'     |                     |                  | -           |                  |              |                                                                                                    |                 | _           |

# CHANGING A CASE MANAGER

DO NOT remove Case Managers from other programs/agencies. Edits should only be made to CHAT Case Managers within your agency.

| Click on the pencil next to                        | Client Information |                  |                      | Serv               | vice Transactions |              |            |          |
|----------------------------------------------------|--------------------|------------------|----------------------|--------------------|-------------------|--------------|------------|----------|
| the name of the former                             | Summary            | Client Profile   | Households           | ROI                | Entry / Exit      | Case Mana    | gers Ass   | essments |
| Case Manager                                       | Case Manage        | ers              |                      |                    |                   |              |            |          |
|                                                    | Name               | Provid           | ler                  |                    |                   | Phone Number | Start Date | End Date |
| 0                                                  | 🖊 😧 🧋 Gabby        | Kornahrens Urban | League - Coordinated | Housing Access Tea | am (CHAT)         |              | 10/05/2021 |          |
|                                                    | Add Case Mana      | ger              |                      | :                  | Showing 1-1 of 1  |              |            |          |
|                                                    |                    |                  |                      |                    |                   |              |            |          |
|                                                    |                    |                  |                      |                    |                   |              |            |          |
|                                                    |                    | Туре*            | O <u>ServicePoin</u> | <u>User</u>        | O <u>Other</u>    |              |            |          |
|                                                    |                    | Name *           | Gabby Kornah         | rens               |                   |              |            |          |
| Set the End Date to the day before you started     |                    | Title            |                      |                    |                   |              |            |          |
| working with the client                            |                    | Phone Number     |                      |                    |                   |              |            |          |
|                                                    |                    | Email Address    | GKornahrens@         | ulpdx.org          |                   |              |            |          |
| 8 Click 'Save Case Manager'                        |                    | Provider t       | Urban League         | - Coordinated      | Housing Access    |              | (6091)     |          |
| C C                                                |                    | Provider         |                      |                    | Housing Access    | (CHAT)       | (0001)     | -        |
| 4 Follow the steps above to add yourself as the ne | w                  | Start Date*      | 10 / 05 / 20         | 21 🕂 🗸             | <i>4</i>          |              |            |          |
| Case Manager                                       |                    | End Date         | 10 / 10 / 20         | 21 🕂 🥂 🖓           | 20                |              |            | - 8      |
| -                                                  |                    |                  |                      |                    | 3 Save            | Case Manager | r E        | xit      |
|                                                    | _                  | 1000             |                      |                    |                   |              |            | _        |

#### ENTERING CHAT SERVICE TRANSACTIONS IN SERVICEPOINT

- Enter a service transaction each time you help a client obtain documents
- Upload documents through the Assessments tab

| SERVICES                  |                                                    |
|---------------------------|----------------------------------------------------|
| Start Date                | Day of service                                     |
| End Date                  | Day of service; same as the Start Date             |
| Service Type              | Select Certificates/Forms Assistance               |
| Provider Specific Service | Select General Forms Assistance                    |
| Service Notes             | Add note about the service provided (optional)     |
| Need Status               | It will be set to "Identified"; change to "CLOSED" |
| Outcome of Need           | Choose "Fully Met"                                 |

#### UPLOADING DOCUMENTS IN SERVICEPOINT

- Upload documents through the Assessments tab
- Choose OR-501: Coordinated Access Document Readiness assessment, then click the Submit button
- Click the binder clip icon to begin the document upload process
- Click Add in the CoC-funded PSH Top Priority box to record the document type information

| ent Informati | on                      |                     | Servic                  | Service Transactions |                                              |                                   |  |  |
|---------------|-------------------------|---------------------|-------------------------|----------------------|----------------------------------------------|-----------------------------------|--|--|
| ummary        | Client Profile          | Households          | ROI                     | Entry / Exit         | Case Managers                                | Assessments                       |  |  |
|               |                         | Select an As        | sessment                |                      |                                              |                                   |  |  |
|               |                         | OR-501: Coordina    | ted Access Document Re  | adiness 🗸 Submit     |                                              |                                   |  |  |
| OR-501: 0     | Coordinated Access Dod  | cument Readiness    |                         |                      |                                              | i 🖉 🏄                             |  |  |
|               |                         |                     |                         |                      |                                              |                                   |  |  |
| 🔍 Docun       | nents required for CoC- | funded PSH - Top Pi | riority                 |                      |                                              |                                   |  |  |
| Date Comple   | ted                     | Top Prior           | ity Documents Collected | Date<br>Docu         | Document Ready - ALL<br>ments are COMPLETE ( | Top Priority<br>Only Answer Once) |  |  |
|               |                         |                     |                         |                      |                                              | , , ,                             |  |  |
|               |                         |                     |                         |                      |                                              |                                   |  |  |

Choose the document; Click Save to exit, or Save and Add Another to record information on additional documents

| Date Completed                                                                               | 10 / 11 / 202   | 1 🛛 🔊 🧖 G           |                   |                         |        |
|----------------------------------------------------------------------------------------------|-----------------|---------------------|-------------------|-------------------------|--------|
| Top Priority Documents<br>Collected                                                          | Photo ID (4 pro | grams require pre-e | enrollment, but r | nost prefer to have it) | ~      |
| Date Document Ready -<br>ALL Top Priority<br>Documents are<br>COMPLETE (Only Answer<br>Once) |                 | 20 🔊 🎘 G            |                   |                         |        |
| Leave Blank                                                                                  |                 | <u> a 🎝 🖉 e</u>     |                   |                         |        |
|                                                                                              |                 | <b>[</b>            | Save              | Save and Add Another    | Cancel |

#### EXIT FROM CHAT

• After exiting clients from CHAT, if they come back within 3 months – delete exit date and add new services. If the client comes back after 3 months or longer from program exit, create new program entry.

| EXIT               |  |  |  |
|--------------------|--|--|--|
| Exit Date          |  |  |  |
| Reason for Leaving |  |  |  |
| Destination        |  |  |  |